# TASCAM IF-D4000VMKII **REMOTE DISPLAY INTERFACE**

# 取扱説明書

このたびは、TASCAM IF-D4000VMKIIをお買い上げいただきまして、誠にあ りがとうございます.

本機は、TASCAM HS-4000 / DA-6400用の画面外部表示変換ボックスです。 ご使用になる前に、この取扱説明書をよくお読みになり、正しい取り扱い方法を ご理解いただいたうえで、末永くご愛用くださいますようお願い申しあげます。 お読みになったあとは、いつでも見られる所に保管してください。 また取扱説明書は、TASCAMのウェブサイト(https://tascam.jp/jp/)からダ ウンロードすることができます。

### 安全にお使いいただくために

D01364200A

製品を安全に正しくお使いいただき、あなたや他の人々への危害や財産への損害 を未然に防止するために、以下の注意事項をよくお読みください。

この装置は、クラスA情報技術装置です。この装置を家庭環境で使用すると電 波妨害を引き起こすことがあります。この場合には、使用者が適切な対策を講 ずるように要求されることがあります。 [高調波電流規格 JIS C61000-3-2 適合品] VCCI-A

|                      |                                                                       |                                                             |                | 7                 | 内部                |  |
|----------------------|-----------------------------------------------------------------------|-------------------------------------------------------------|----------------|-------------------|-------------------|--|
|                      | 敬开                                                                    | 以下の内容を無視して誤った取り扱いをすると、人が死亡                                  | 注              | 意                 | より                |  |
| <u>∠!\</u>           |                                                                       | または重傷を負う可能性が想定される内容を示しています。                                 | - <b>65</b> 21 | ዜጠ                |                   |  |
| -                    | 万一、異                                                                  |                                                             | 電力             | 良の)<br>t 雷        | ) <b>取り</b>       |  |
| i de ferre           | (埋か出た)<br>機器の内                                                        | 、後なにおいや音がするときは<br>部に異物や水などが入ったときは                           | めしま            | ます。               | 3/6·C (           |  |
| ACアダ<br>プターの         | <b>この機器</b><br>  すぐに機                                                 | 交換力また、                                                      | 心男 誤日          | ました:<br>って使用      |                   |  |
| 電源プラ                 | ンセント:<br>電の原因                                                         | から抜いてください。異常状態のまま使用すると、火災・感<br>となります。                       | を必す            | 守つ                | てくオ               |  |
| ら抜く                  | お買い上<br>ださい。                                                          | げの販売店またはティアック修理センターに修理をご依頼く                                 |                |                   | #47               |  |
| _                    | ACアダフ                                                                 | プターの電源プラグにほこりをためない                                          | <u> </u>       | 7                 |                   |  |
|                      | ACアダプターの電源プラグとコンセントの間にゴミやほこりが付着す<br>ると、火災・感電の原因となります。定期的(年1回くらい)にACアダ |                                                             |                |                   | 77                |  |
| 指示                   | プターの<br>ださい。                                                          | 電源プラグを抜いて、乾いた布でゴミやほこりを取り除いてく                                |                |                   | 変危                |  |
|                      | ACアダフ                                                                 | プターのコードを傷つけない                                               | 強              | 钊                 | ださ                |  |
|                      | ACアダフ<br>に挟み込A                                                        | パターのコードの上に重い物をのせたり、コードを壁や棚との間<br>₀だり、本機の下敷きにしない             |                |                   |                   |  |
|                      | ACアダフ<br>っ張ったり                                                        | <u>/</u> !                                                  |                | 警                 |                   |  |
|                      | コードが                                                                  | 傷んだまま使用すると火災・感電の原因となります。<br>こアダプターのコードが破損したら(芯線の露出)断線など)    |                |                   |                   |  |
|                      | お買い上                                                                  | げの販売店またはティアック修理センターをご依頼ください。                                |                |                   | 電池                |  |
| $\sim$               | <b>付属のAC</b><br>故障、火                                                  | Cアダプターや電源コードを他の機器に使用しない<br>災、感電の原因となります。                    | 強              | 制                 | 間違:               |  |
| $\bigcirc$           | 交流100                                                                 | ボルト以外の電圧で使用しない                                              | 6              | )                 | 指定                |  |
| 禁止                   | この機器                                                                  | を使用できるのは日本国内のみです。表示された電源電圧(交<br>ルト)以外の電圧で使用しないでください。また、船舶など |                | <b>У</b><br>⊪     | 新し<br> 破裂、        |  |
|                      | の直流(l<br>  ります。                                                       | JU)電源には接続しないでください。火災・感電の原因とな                                | 275            |                   |                   |  |
|                      | この機器                                                                  | を設置する場合は、放熱をよくするために、壁や他の機器と                                 | Â              |                   | 注                 |  |
|                      | 隙間を空                                                                  | し (200111以上) 離して設置する<br>けないと内部に熱がこもり、火災の原因となります。            |                | 7                 | / <b>.</b> ,      |  |
|                      | この機器の隙間などから内部に金属類や燃えやすい物などを差し込む、<br>または落とさない                          |                                                             |                | 2                 | 全尾                |  |
|                      | 火災・感電の原因となります。                                                        |                                                             |                | <b>У</b><br>⊪     | <u>エ/高</u><br>ショ・ |  |
|                      | 機器の上                                                                  | に花びんや水などが入った容器を置かない                                         |                | ±                 |                   |  |
| 禁止                   | 内部に水                                                                  | が入ると火災・感電の原因となります。                                          | Q              | )                 | 分解<br>電池          |  |
|                      | この機器                                                                  | のカバーは絶対に外さない                                                | 分解             | 禁止                |                   |  |
|                      | 内部の点                                                                  | 外す、または改造すると、火災・感電の原因となります。<br>検・修理はお買い上げの販売店またはティアック修理セン    | Â              | $\langle \rangle$ | 保管<br>  テー        |  |
| 分解禁止                 | ターにご                                                                  |                                                             | 2.             |                   | 使い                |  |
|                      | 火災・感                                                                  | 電の原因となります。                                                  |                |                   | の焼                |  |
|                      |                                                                       | いての内容を無損して記った取られいたチェレートが信号                                  | 本              | 幾0                | D概                |  |
| $\triangle$          | 注意                                                                    | を負う可能性が想定される内容および物的損害のみの発生                                  | • HS           | 3-40              | 00 /              |  |
|                      | 均利上口                                                                  | がぶたこれで行合で小しています。                                            | 64             | 1000              | のディ               |  |
|                      | 移動させ<br>  グをコン <sup>・</sup>                                           | の3<br>● H9                                                  | ₩1Έ)<br>3-40   | か可能<br>100 /      |                   |  |
|                      | コードが<br>  ことがあ                                                        | • シ                                                         | ヤツ             | トダウ               |                   |  |
| AUアタ<br>プターの<br>電源プラ | 旅行などで長期間この機器を使用しないときやお手入れの際は、安全                                       |                                                             |                | • コンパクトサ          |                   |  |
| グをコン<br>セントか         | <b>のため必</b><br>通電状態                                                   | • +•                                                        | -示-            | - Ի,              |                   |  |
| り扱く                  | 1 7                                                                   |                                                             |                |                   | 7                 |  |

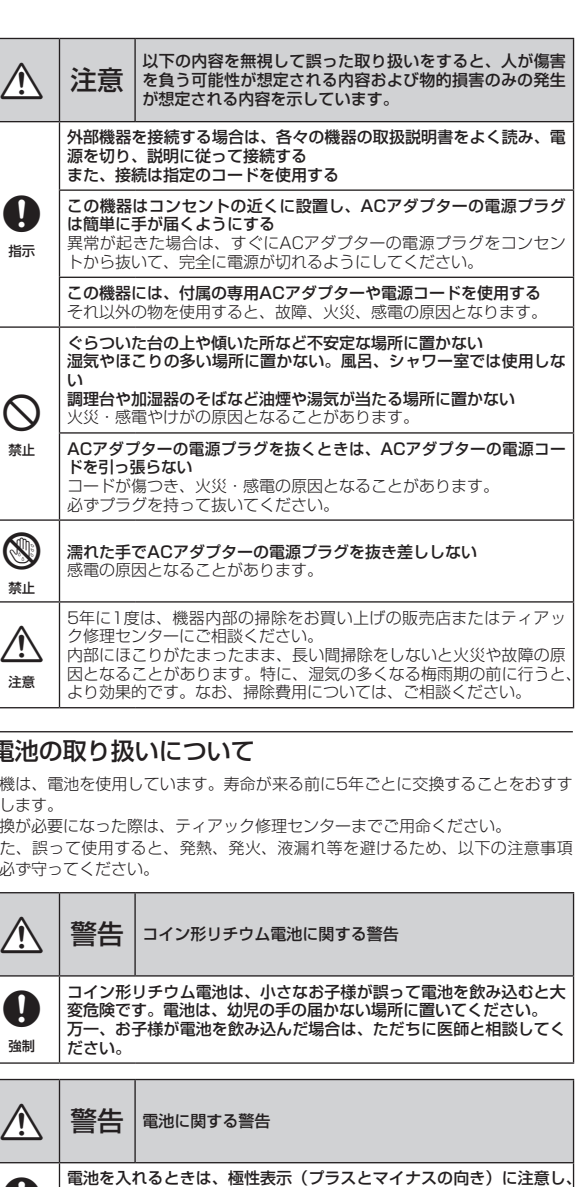

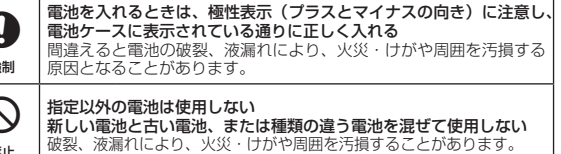

意 電池に関する注意

製の小物類に携帯、保管しない ートして液漏れや破裂などの原因となることがあります。

#### しない 内の酸性物質により、皮膚や衣服を損傷する恐れがあります。 や廃棄をする場合は、他の電池や金属の物と接触しないように プなどで端子を絶縁してください。

終わった電池は、電池に記載された廃棄方法、もしくは各市町村 棄方法にしたがって捨ててください。

### 要

- ´DA-6400のLANでのVNC機能を利用して、HS-4000 / DA-スプレー画面とその機能を外部モニターで大きく表示し、本機で
- ´DA-6400を最大同時に4台まで接続/表示可能
- ン動作が不要(POWERスイッチで電源をオフ)
- コンパクトサイズで省スペース
- キーボード、マウスはUSBで接続可能

### 本製品の構成

本製品の構成は、以下の通りです。

開梱は本体に損傷を与えないよう慎重に行ってください。 梱包箱と梱包材は、後日輸送するときのために保管しておいてください。 付属品が不足している場合や輸送中の損傷が見られる場合は、お買い上げの販売 店にお問い合わせください。

- 本体... ● ACアダプター ..x1 x1
- ACアダプター用電源コード..

- 3P-2P変換アダプター 固定用ブラケット .x2 • VESAマウントアダプター
- 取扱説明書(本書、保証書含む) ..x1 注意
- 本機をご使用する際は必ず、付属の専用ACアダプターをご使用ください。また、 付属のACアダプターを他の機器に使用しないでください。故障、火災、感電 の原因となります。

## 本書の表記

本書では、以下のような表記を使います。

- ディスプレーに表示される文字を「Target」のように「\_\_」で括って表記します。
- 「ダブルクリック」または「クリック」は、マウスでの操作を指します。

必要に応じて追加情報などを、「ヒント」、「メモ」、「注意」として記載します。

#### ヒント

本機をこのように使うことができる、といったヒントを記載します。 メモ

補足説明、特殊なケースの説明などをします。

注意

指示を守らないと、機器が壊れたり、データが失われたりする可能性がある場 合に記載します。 ⚠注意

### 商標および著作権に関して

- TASCAMおよびタスカムは、ティアック株式会社の登録商標です。
- その他、記載されている会社名、製品名、ロゴマークは、各社の商標または登 録商標です。

### 設置上の注意

- 本機の動作保証温度は、摂氏5度~35度です。 ● 次のような場所に設置しないてください。故障の原因となります。
- 振動の多い場所 窓際などの直射日光が当たる場所 暖房器具のそばなど極端に温度が高い場所 極端に温度が低い場所 湿気の多い場所や風通しが悪い場所 ほこりの多い場所
- パワーアンプなど熱を発生する機器の上に本機を置かないでください。

### 結露について

本機を寒い場所から暖かい場所へ移動したときや、寒い部屋を暖めた直後など、 気温が急激に変化すると結露を生じることがあります。結露したときは、約1~ 2時間放置した後、電源を入れてお使いください。

### 製品のお手入れ

製品の汚れは、柔らかい布でからぶきしてください。化学ぞうきん、ベンジン、 シンナー、アルコールなどで拭かないでください。表面を傷める、または色落ち させる原因となります。

### ユーザー登録について

TASCAMのウェブサイトにて、オンラインでのユーザー登録をお願いいたします。 https://tascam.ip/ip/login

- この製品には、保証書が添付(巻末に記載)されています。大切に保管してく どさい。万が一販売店の捺印やご購入日の記載がない場合は、無料修理保証の 対象外になりますので、ご購入時のレシートなどご購入店・ご購入日が確認で きる物を一緒に保管してください
- 保証期間は、お買い上げ日より1年です。保証期間中は、記載内容によりティアッ ク修理センター(巻末に記載)が無償修理致します。その他の詳細については、 保証書をご参照ください。
- 保証期間経過後、または保証書を提示されない場合の修理などについては、お 買い上げの販売店またはティアック修理センター(巻末に記載)にご相談くだ さい。修理によって機能を維持できる場合は、お客様のご要望により有料修理 致します。
- 万一、故障が発生した場合は使用を中止し、必ず電源プラグをコンセントから 抜いて、お買い上げの販売店またはティアック修理センター(巻末に記載)ま でご連絡ください。
- 修理を依頼される場合は、次の内容をお知らせください。なお、本機の故障、 もしくは不具合により発生した付随的損害(録音内容などの補償)の責について は、ご容赦ください。
- •型名、型番 (IF-D4000VMKII)
- 製造番号 (Serial No.)
- 故障の症状(できるだけ詳しく)
- お買い上げ年月日
- お買い上げ販売店名
- お問い合わせ先については、巻末をご参照ください。
- ●本機を廃棄する場合に必要となる収集費などの費用は、お客様のご負担になり ます。

### 各部の名称

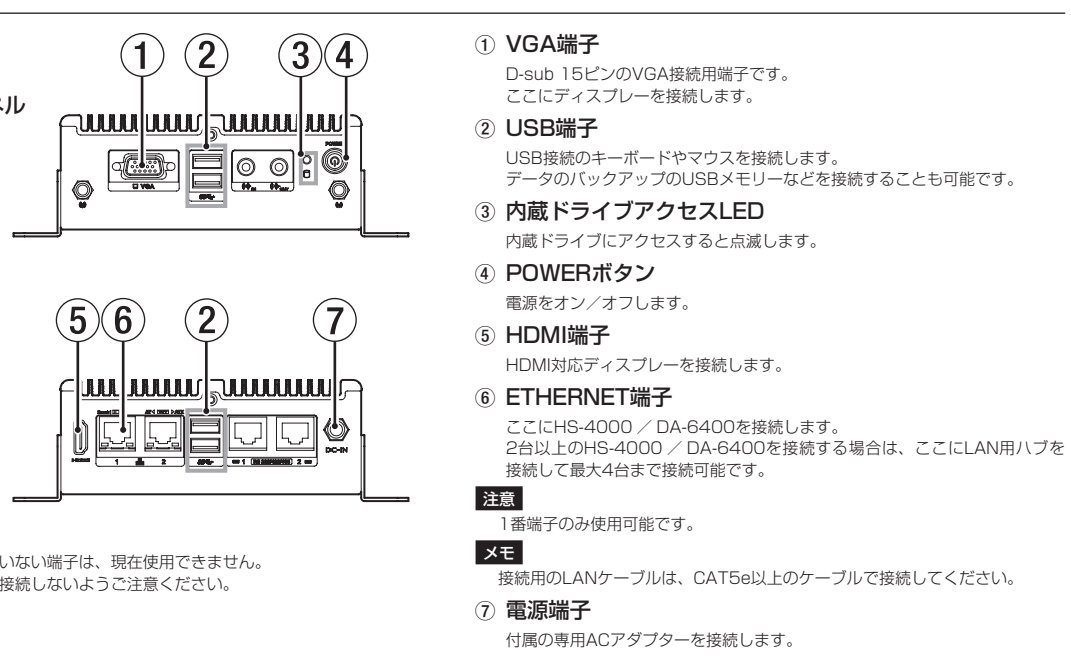

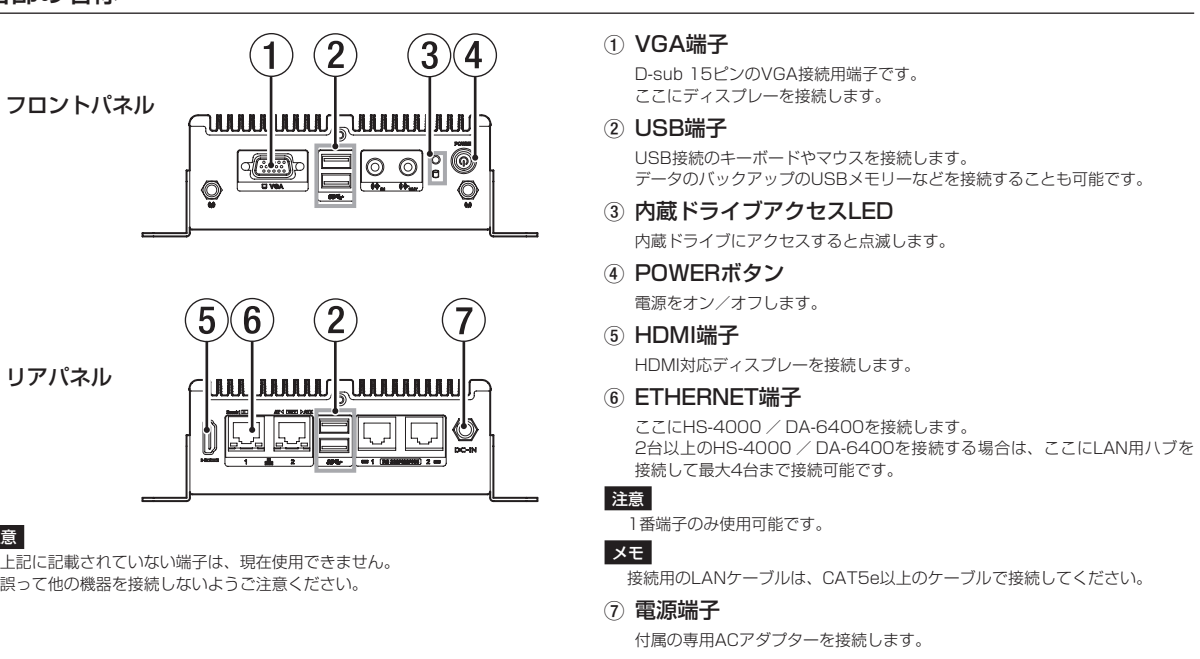

#### 注意

上記に記載されていない端子は、現在使用できません。 誤って他の機器を接続しないようご注意ください。

### 接続する

本機のリアパネルの各端子とHS-4000 / DA-6400、およびディスプレーなどを、下記の接続図を参考に接続してください。 メモ

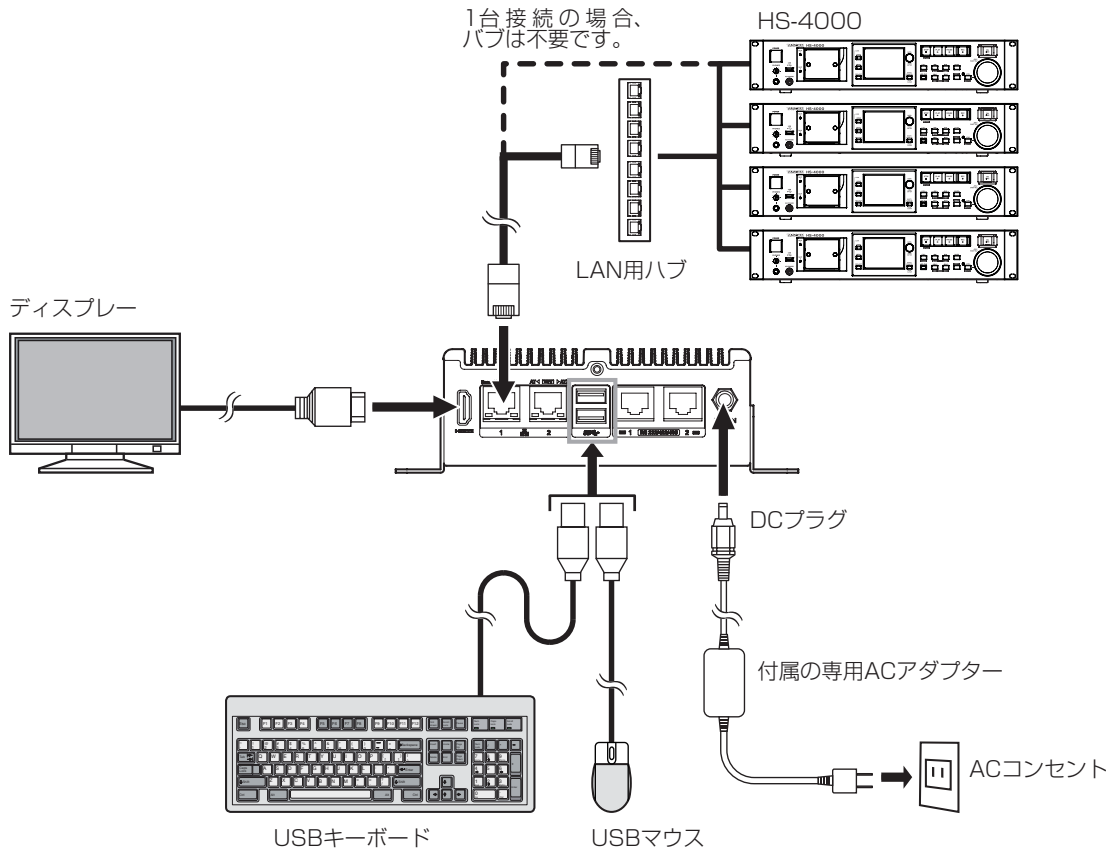

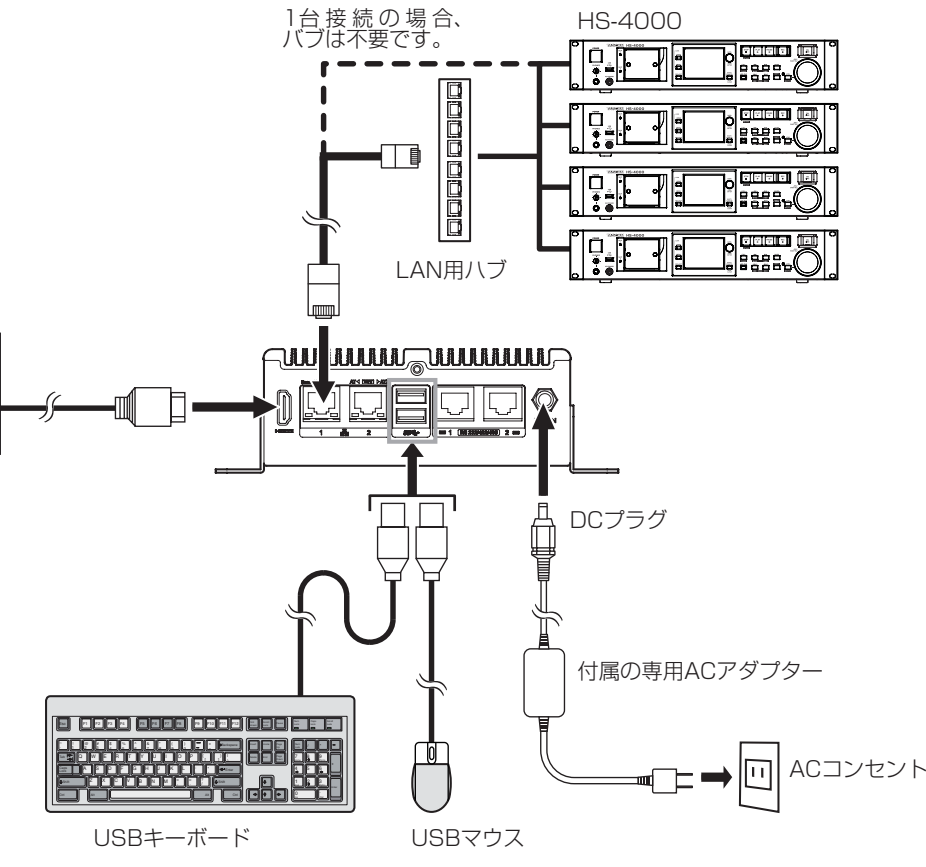

### 電源をオンにする/オフにする

#### 電源をオンにする

メモ

POWERボタンを3秒以上押し続けると、電源がオンになります。 下記の GUI 画面が表示されるまで待ちます。

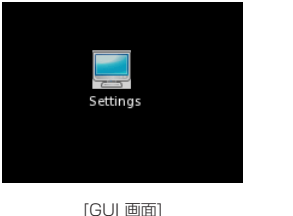

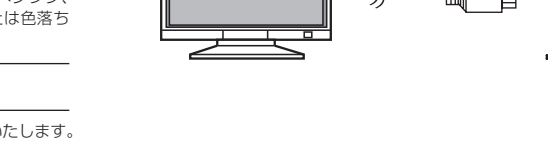

アフターサービス

#### 電源をオフにする

POWERボタンを6秒以上押し続けると、電源がオフ(スタンバイ状態)にな ります。

#### メモ

GUI 画面の何も表示されてない部分で右クリックを行うと、メニューリストが 表示されます。

メニューリストの「Power Off」を選択しても電源をオフすることができます。 また、右クリックにて表示されるメニューリストの「Reboot」を選択すると、 本機の再起動を行うことができます。

#### 初期設定をする

HS-4000 / DA-6400の設定をする。

HS-4000 / DA-6400本体のキー操作、またはタッチパネル操作にて ETHERNETの通信設定を行います。 設定については、HS-4000 / DA-6400それぞれの機器のネットワーク機能の 設定を参照してください。

#### IF-D4000VMKIIの設定をする

- 1. GUI 画面上の「Settings」アイコンをダブルクリックし、「IF-D4000V MKII Settings」を起動します。
- 2. 「Network」タブをクリックし、Network タブ画面を表示します。

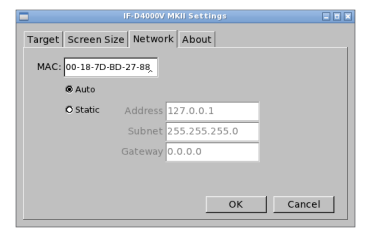

#### メモ

GUI画面の何も表示されてない部分で右クリックすると、メニューリストが表 示されます。表示されたメニューリストから「Settings」を選択しても上記 の「IF-D4000V MKII Settings」を起動できます。

3. 「Static」を選択し、「Address」と「Subnet」の設定値を入力します。

メモ 設定値は任意のため、上記画面は設定例です。 ネットワークの設定値やその他の設定については、施設のネットワーク管理者 にご相談ください。

- **4.**「OK」ボタンをクリックして、Settingsウィンドウを閉じます。
- 5. GUI画面の何も表示されてない部分を右クリックし、表示されたメニューリ ストから「Reboot」を選択します。

以下のような確認ウィンドウが出るので「OK」をクリックしてください。

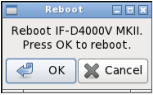

設定を反映させるため、システムを再起動します。

6. 再起動後、「Target」タブをクリックし、Target タブ画面を表示します。

| Target Screen Size                   | Network About                        |       |
|--------------------------------------|--------------------------------------|-------|
|                                      | Number of Targets                    |       |
|                                      | 02 03 04                             |       |
| Addr 1                               | Addr 2                               |       |
| Pass 1                               | Pass 2                               |       |
| Addr 3                               | Addr 4                               | _     |
| Pass 3                               | Pass 4                               | _     |
|                                      |                                      |       |
|                                      | ок с                                 | ancel |
| Addr 1<br>Pass 1<br>Addr 3<br>Pass 3 | Addr 2<br>Pass 2<br>Addr 4<br>Pass 4 | ancel |

- 7. 本機に接続したディスプレーに表示させたい本体台数を、「Number of Targets」の「1」~「4」から選択します。
- 8. 本機に接続したディスプレーに表示させたいHS-4000 / DA-6400本体の IPアドレスとパスワードを、各「Addr」と「Pass」にキーボードで入力します。 HS-4000 / DA-6400を複数台接続する場合は、番号が若い順(1→2→ 3→4) に設定してください。

| Target S | creen Size Network | About       |              |    |
|----------|--------------------|-------------|--------------|----|
|          | Numbe              | r of Targe  | ts           |    |
|          | 01 0               | 2 03        | 4            |    |
|          | 100.100.014        | 4 -1 -1 - 0 | 100.150.5.45 | -  |
| Addr J   | 192.168.6.44       | Addr 2      | 192.168.6.45 | _  |
| Pass 1   | HS-4000            | Pass 2      | HS-4000      |    |
|          |                    |             |              | _  |
| Addr 3   | 192.168.6.46       | Addr 4      | 192.168.6.47 |    |
| Pass 3   | HS-4000            | Pass 4      | HS-4000      |    |
|          |                    |             | 1            |    |
|          |                    |             |              |    |
|          |                    |             | OK Cano      | el |
|          |                    |             |              |    |

9. 「OK」ボタンをクリックして、IPアドレスとパスワードを保存します。 メモ

- 複数台設定時、IP Addressの設定値が本機と同じになったり、他のHS-4000 / DA-6400と同じにした場合、「Target is Busy」のエラー表示が出ます。
- ネットワーク上で何らかの問題が発生した場合、ディスプレーに何も表示され ません。その場合、本機またはHS-4000 / DA-6400本体のネットワーク接 続や設定を確認してください。
- Passwordのみ違う場合は、「Password Mismatch」のエラー表示が出ます。 • IP Addressのみ違う場合は、接続がされてないところにIP Addressと
- Passwordの設定をした場合にディスプレーにTargetとなるHS-4000 / DA-6400の画面は、表示されません。

10.以上の設定後、接続可能のHS-4000 / DA-6400を本機が自動で検索し、 ディスプレーに表示します。

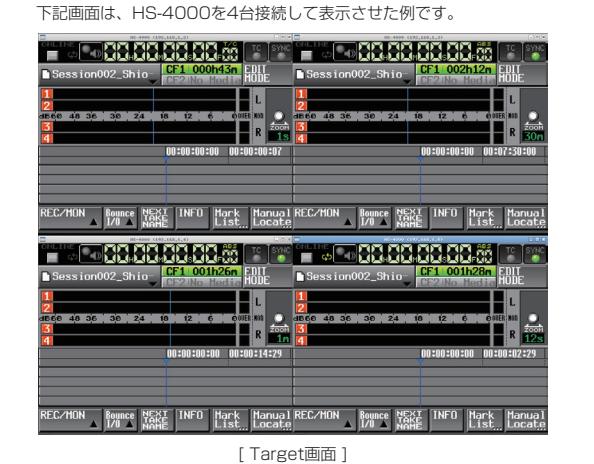

### ディスプレーの表示サイズの変更

- 1. GUI 画面上の「Settings」アイコンをマウスのダブルクリックし、「IF-D4000V MKII Settings」を起動します。
- 2. 「Screen Size」タブをクリックし、Screen Size タブ画面を表示します。 「Resolutions」項目に、接続したディスプレーで表示可能なサイズが自動 認識してリストアップされます。

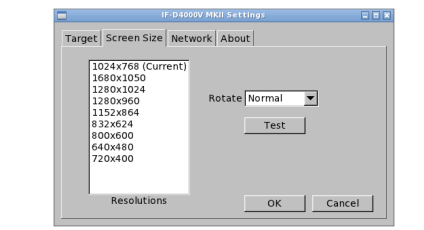

- 3. ディスプレーに表示したいサイズを選択します。
- 4. 「Test」ボタンをクリックし、ディスプレーの表示サイズをテスト表示します。
- 5. テスト表示を確認後、「OK」ボタンをクリックし、表示サイズを変更します。 メモ
- 表示するTarget数によるディスプレーの推奨サイズ • Target数 = 1台の場合: 1024x768 Target数 = 2台以上の場合: 1280x1024

#### Target 画面上での機能

Target 画面上でマウスを右クリックをすると、下記のメニューが表示され、選択 できます。

# HS-4000

| メニュー表示  | 内容                                                                      |
|---------|-------------------------------------------------------------------------|
| HOME    | HS-4000本体のHOMEキーと同様に、ホーム画面をTarget画<br>面に表示します。                          |
| MENU    | HS-4000本体のMENUキーと同様に、MENU 画面をTarget<br>画面に表示します。                        |
| PROJECT | HS-4000本体のPROJECTキーと同様に、プロジェクト画面<br>をTarget画面に表示します。                    |
| LOCK    | HS-4000本体のHOMEキーを押しながらMENUキー押すこと<br>で表示する LOCK SETUP 画面をTarget画面に表示します。 |
| DA-6400 |                                                                         |
| √ ±=    | 中岛                                                                      |

| メニュー表示 | 内容                                                                                     |
|--------|----------------------------------------------------------------------------------------|
| HOME   | DA-6400本体のHOME [METER] ボタンと同様に、ホーム画<br>面をTarget画面に表示します。                               |
| MENU   | DA-6400本体のMENUボタンと同様に、メニュー画面を<br>Target画面に表示します。                                       |
| INFO   | DA-6400本体のINFOボタンと同様に、INFO 画面をTarget画<br>面に表示します。                                      |
| LOCK   | DA-6400本体のHOME [METER] ボタンを押しながらMENU<br>ボタン押すことで表示する LOCK SETUP 画面をTarget画面<br>に表示します。 |

### IF-D4000VMKIIの操作

TASCAM HS-4000本体のディスプレーは、タッチパネルとなっています。 IF-D4000VMKIIでは、Target画面でそのタッチパネル操作と同様なことを、本 機に接続したマウスで操作します。また、本機に接続したキーボードで各種のコ ントロールが可能です。

- キーボード機能割付けについては、HS-4000の取扱説明書「第12章 その他 の機能-コンピューターキーボードを使った操作」項目を参照してください。
- マウス操作の機能割付けについては、HS-4000の追補版ファームウェア V1.21の新機能追加「<u>VNC(ヴァーチャル・ネットワーク・コンピューティ</u> ング)」項目を参照してください。

トラブルシューティング 本機の動作がおかしいときは、修理を依頼する前にもう一度、下記の点検を行っ それでも改善しないときは、お買い上げの販売店またはティアック修理センター (巻末に記載) にご連絡ください 電源プラグ等がしっかりと差し込まれているか確 認してください。 電源が入らない 本体のバックアップ用の電池が切れています。 ティアック修理センター(巻末に記載)までご連 絡ください。 「Server Not Responding | 起動ディスク内の設定ファイルが壊れています。 ティアック修理センター(巻末に記載)までご連 Waiting 10 seconds エラーが出る 絡ください。 記動ディスク内の設定ファイルが壊れています。 Warning : Settings File 場合によっては本機を再起動するまで、Targetに Corrupt」がTarget設定画 接続できない可能性があります。ティアック修理 面内に赤文字で表示する センター(巻末に記載)までご連絡ください。 パネルロック機能がオンになっている。 本機で操作できない マウス(USBポート)の認識ができていません。 [Waiting for network] ネットワーク設定がDHCP設定になっている可能 エラーが出る。 性があります。 または、HS-4000 / DA 「IF-D4000V MKII Settings」の「Network」 6400の画面が表示されな タブ画面でネットワーク設定を確認してください TargetのHS-4000 / DA-6400が、他のIF-D4000VMKIIやVNC Clientと接続している。 TargetのHS-4000 / DA-6400が、他のIF-D4000VMKIIやVNC Clientで接続した状態で、 Clientが消失した場合、その接続状態がクリアさ れていない。 上記の状態でHS-4000 / DA-6400本体が再生

録音中の場合、HS-4000 / DA-6400本体にメ ニュー画面を表示します。 HS-4000では、MENU画面の「REMOTE エラーが繰り返し表示され SFTUP | 画面から「FTHFRNFT | タブ画面を選 択し、「IP MODE」項目の設定の「Disable」ボ タンと「Enable」ボタンを「Enable」→「Disable」 →「Enable」と切り換え、設定変更を行ってく ださい。 DA-6400では、メニュー画面の「NFTWORK」 ページから「IP SETUP」項目を選択し、「IP SETUP」画面の再設定を行ってください。 その他の場合は、HS-4000 / DA-6400本体の 電源を、再起動させてください。 「Boot Prompt」らしきメッセージが表示する。 起動ディスクが、破壊されています。 本機のアプリケーションが

「No Boot Media」らしきメッセージが表示する。 起動ディスクが正しく取り付けられていない可能 性があります。

## 仕様

起動しない

#### 入出力定格

Target is Busy]

- ディスプレー端子
- : 3840 x 2160 @30MHz HDMI VGA : 1920 x 1200 @60Hz

#### USB端子 コネクター: USB3 0 タイプA

ETHERNET端子 コネクター ; RJ-45 伝送プロトコル:TCP/IP Ethernet規格:1000BASE-T ケーブル:カテゴリー 5e以上のSTPケーブル

#### 一般

電源

#### AC100 - 240V、50-60Hz 外形寸法

179.6 x 55.1 x 115.3 mm (幅 x 高さ x 奥行き、ブラケットを含む)

#### 動作温度 ~ 35°C

質量 1.4kg

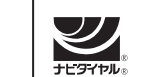

0570-000-501

● 携帯電話、ナビダイヤルがご利用いただけない場合 電話:04-2901-1033 / FAX:04-2901-1036 受付時間は、9:30~17:00です。(土·日·祝日·弊社指定休

■ 住所や電話番号は、予告なく変更する場合があります。あらかじめご了承 ください。

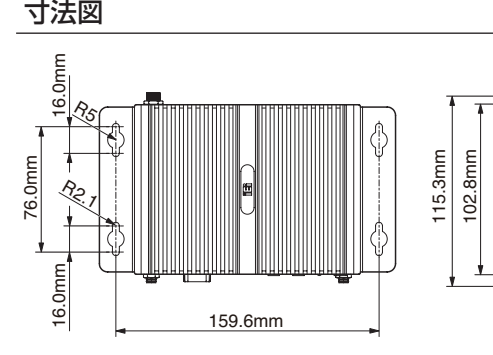

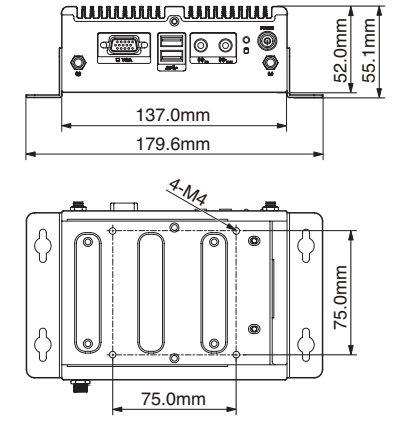

- 取扱説明書のイラストが一部製品と異なる場合があります。
- 製品の改善により、仕様および外観が予告なく変更することがあ

## GNU GPL/LGPL適用ソフトウェアに 知らせ

本製品は、TASCAM Viewerという名前でGPLのTigerVNCをべ-リケーションを使用しています。

ソースファイル・コード、ライセンス情報については、起動ディス

場所に置いてあります。 • [ドライブ名]/source/tascamvnc.zip

このファイルはパスワードで保護されています。[Password なお、ソースファイル・コードの内容等についてのご質問はお答え あらかじめご了承ください。

その他、ご不明な点については下記UBLにお問い合わせください。

• お問い合わせ先:http://teac-global.com/support/open

#### ティアック株式会社 〒206-8530 東京都多摩市落台

この製品の取り扱いなどに関するお問い合わせは タスカム カスタマーサポート 〒206-8530 東京都多摩

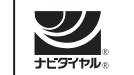

## 0570-000-809

● 携帯電話、ナビダイヤルがご利用いただけない場合 電話:042-356-9137 / FAX:042-356-9185 受付時間は、10:00~12:00/13:00~17:00です。 (土・日・祝日・弊社指定休日を除く)

### 故障・修理や保守についてのお問い合わせは

ティアック修理センター 〒358-0026 埼玉県入間市

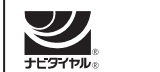

|               | 保証書                                                                                                    |
|---------------|----------------------------------------------------------------------------------------------------|
|               | 品名および型名                                                                                                    |
| • •           | IF-D4000VMKII                                                                                                    |
|               | 機番                                                                                                    |
|               |                                                                                                    |
|               | <br>お名前                                                                                                    |
|               |                                                                                                    |
|               | ご住所                                                                                                    |
|               | <br>販売店                                                                                                    |
| ҕります。         |                                                                                                    |
| 関するお          | 販売店の住所                                                                                                    |
| ースにしたアプ       |                                                                                                    |
| ク内の下記の        | お客様にご記入いただいた保証書の控えは、保証期間内のサービス活動および<br>の後の安全点検活動のために記載内容を利用させていただく場合がございますの<br>で、ご了承ください。                                                                                                    |
| d : macsat]   | 無料修理規定(持ち込み修理)                                                                                                    |
| できませんので、      | <ol> <li>取扱説明書、本体貼付ラベルなどの注意書きに従った正常な使用状態で保護<br/>期間内に故障が発生した場合には、ティアック修理センターが無料修理致<br/>ます</li> </ol>                                                                                                    |
| source/form/  | <ul> <li>みり。</li> <li>本体の保証期間は、お買い上げの日から1年です。</li> <li>保証期間内に故障して無料修理を受ける場合は、本書をご提示の上、ティア・<br/>ク修理センターまたはお買い上げの販売店に修理をご依頼ください。商品<br/>送付していただく場合の送付方法については、事前にティアック修理セ:<br/>ターにお問い合わせください。無償修理の対象は、お客様が日本国内におい<br/>て購入された日本国内向け当社製品に限定されます。</li> </ul> |
|               | <ol> <li>ご転居、ご贈答品などでお買い上げの販売店に修理をご依頼になれない場合<br/>は、ティアック修理センターにご連絡ください。</li> </ol>                                                                                                    |
|               | <ol> <li>次の場合には、保証期間内でも有料修理となります。</li> <li>ご使用上の誤りおよび不当な修理や改造による故障および損傷</li> <li>お買い上げ後の輸送・移動・落下などによる故障および損傷</li> <li>火災、地震、水害、落雷、その他の天災地変、公害や異常電圧による故障</li> </ol>                                                                                    |
| <u></u> ≙1-47 | <ul> <li>(4) 接続している他の機器に起因する故障および損傷</li> <li>(5) 業務上の長時間使用など、特に苛酷な条件下において使用された場合の<br/>障および損傷</li> <li>(6) メンテキンフ</li> </ul>                                                                                                    |
| ▶<br>市落合1-47  | <ul> <li>(ワ) シリンス</li> <li>(ア) 本書の提示がない場合</li> <li>(8) 本書にお買い上げ年月日、お客様名、販売店名(印)の記入のない場合<br/>あるいは字句を書き換えられた場合</li> </ul>                                                                                                    |
|               | <ol> <li>本書は日本国内においてのみ有効です。         This warranty is valid only in Japan.     </li> <li>本書は再発行致しませんので、紛失しないよう大切に保管してください。     </li> </ol>                                                                                                    |
| 小谷田858        | <ul> <li>* この保証書は、本書に明示した期間・条件のもとにおいて無料修理をお約3<br/>するものです。この保証書によって保証書を発行しているもの(保証責任者)<br/>およびそれ以外の事業者に対するお客様の法律上の権利を制限するものではお<br/>りません。保証期間経過後の修理などについてご不明の場合は、ティアック1<br/>理センターにお問い合わせください。</li> </ul>                                                |
|               |                                                                                                    |
| 日を除く)         |                                                                                                    |